Juser 日本語版使用

# Complete Guide Series Joomla! 1.5 (1)Jonal

コンプリートガイドシリーズ Joomla! 1.5

Edition:20091015

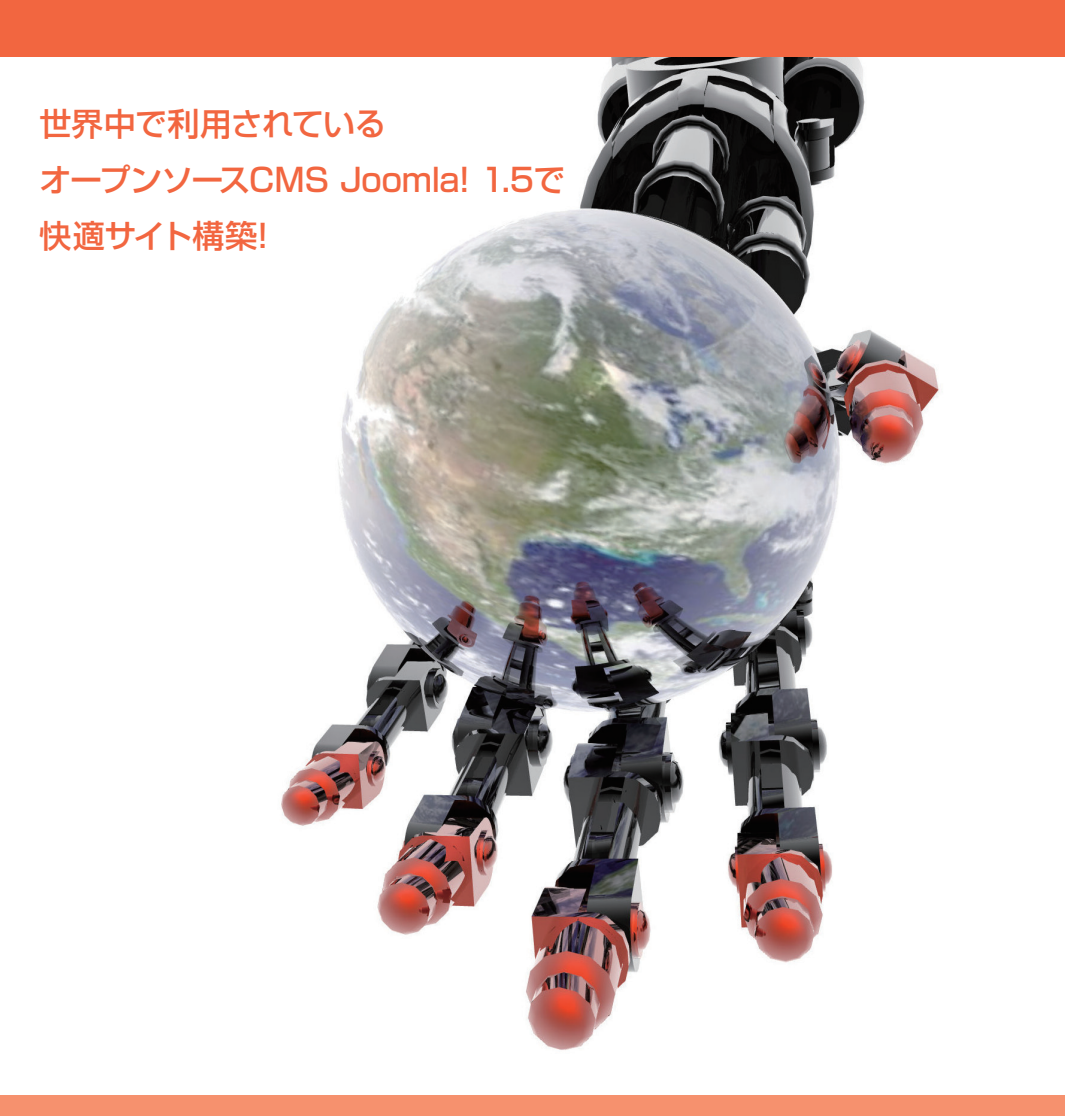

VANRAIPUBLISHING

Itami Shigeyuki

### 目次

| はじめに・・・・・・・・・・            | •        | •  | • | • | 3  |
|---------------------------|----------|----|---|---|----|
| Joomla!の入手とサーバーの準備        | •        | •  | • | • | 5  |
| Joomla!の特徴 ・・・・・・         | •        | •  | • | • | 6  |
| 多くの個人、企業が開発に参加し           | 、        |    |   |   |    |
| 様々な国と言語で使われている            | •        | •  | • | • | 6  |
| 美しい管理領域・・・・・・             | •        | •  | • | • | 6  |
| エクステンション(拡張機能)の           | )        |    |   |   |    |
| 種類が多い。・・・・・・・             | •        | •  | • | • | 6  |
| テンプレートの種類が多い ・・           | •        | •  | • | • | 6  |
| 編集者や公開者の権限設定が可            | 能        |    | • | • | 6  |
| 本家フォーラムの安定した活動            | •        | •  | • | • | 7  |
| その他の特徴 ・・・・・・             | •        | •  | • | • | 7  |
| Joomla! のバージョン・・・・        | •        | •  | • | • | 8  |
| 本書で使用している Joomla!の        |          |    |   |   |    |
| ソースおよび日本語ファイルに関し          | τ        |    | • | • | 8  |
| Joomla! のバージョン・ヒストリー      |          | •  | • | • | 8  |
| 環境の確認 ・・・・・・・・            | •        | •  | • | • | 9  |
| 必要な各ソフトウェアバージョン           | •        | •  | • | • | 9  |
| ソースのダウンロード ・・・・           | •        | •  | • |   | 10 |
| Joomla! 1.5.14 の          |          |    |   |   |    |
| ダウンロード(本家英語版)・・           | •        | •  | • |   | 10 |
| Joomla! 1.5.14 Juser 日本語版 | įσ       | )  |   |   |    |
| ダウンロード ・・・・・・・            | •        | •  | • |   | 11 |
| 各言語ファイルのダウンロード            | •        | •  | • |   | 12 |
| インストール ・・・・・・・・           | •        | •  | • |   | 13 |
| サーバーへのアップロード ・・・          | •        | •  | • |   | 14 |
| アップロードに必要な FTP ソフ         | $\vdash$ | •  | • |   | 14 |
| どのファイルをアップロードする           | D:       | か  |   |   |    |
| (FTP によるファイルのアップロ-        | -1       | ド) | ) |   | 14 |

SSH によるサーバー側での解凍 ・・ 15

| ファイルの設置完了 ・・・・・・          | • | 15 |
|---------------------------|---|----|
| インストールの開始 ・・・・・・・         | • | 16 |
| インストールディレクトリへのアクセス        | ス | 16 |
| インストール前の確認 ・・・・・          | • | 17 |
| FTP ソフトよるファイル名と           |   |    |
| パーミッションの変更 ・・・・・          | • | 18 |
| 赤色の項目の設定・・・・・・・           | • | 19 |
| ライセンス ・・・・・・・・・           | • | 20 |
| データベース ・・・・・・・・           | • | 21 |
| データベース設定時のエラー ・・・         | • | 22 |
| FTP 設定 ・・・・・・・・・          | • | 23 |
| 設定・・・・・・・・・・・・            | • | 24 |
| 「サンプルデータをロード、修正また(        | よ |    |
| バックアップされた内容を移す」・・         | • | 25 |
| 完了・・・・・・・・・・・・            | • | 26 |
| configuration.php に書き込み許可 | を |    |
| 与えていない場合・・・・・・・           | • | 27 |
| インストールの完了 ・・・・・・          | • | 27 |
| 管理領域(バックエンド)・・・・・         | • | 28 |
| サイト画面(フロントエンド)・・・         | • | 29 |
| ディレクトリィパーミッションの設定         | • | 30 |
| Joomla! 関連サイト・・・・・・       | • | 31 |
| おわりに・・・・・・・・・・・           |   | 31 |

### はじめに

Joomla! (ジュムラ、ジュームラ)は全世界で 最も利用者の多い CMS の一つです。

そのルーツは 2000 年にオーストラリアの Miro International 社(現 Rice Studios 社) により開 発された Mambo Site Server にあります。

Mambo Site Server はその後、Mambo Open Source (MOS) と呼ばれるようになり順調な 発展を遂げますが、Miro International 社とオープンソース開発側との考えの相違から 2005 年に Joomla! が生まれました。Joomla! の名前はスワヒリ語の jumla から名付けられたもので、「皆集まれ!」 といった意味を持ちます。

日本国内ではまだまだ、無名の CMS ですが、海外での評価は高く、誕生した次の年の 2006 年に は「2006 年 Open Source CMS Award」<u>http://www.packtpub.com/award</u>のトップに選ばれ ました。

本書、「コンプリートガイドシリーズ Joomla! 1.5 インストール編」は Joomla! 1.5 (Juser 日本語版)を元に、オープンソース CMS Joomla! のダウンロードからインストールまでを解説いたします。 この機会に世界中でトップクラスの導入実績のある Joomla! を是非お試しください。

伊丹 シゲユキ

### この章では Joomla! の特徴や入手方法、 サーバー環境の確認と準備を紹介します。

## ■ Joomla! の入手と サーバーの準備

### Joomla! の特徴

Joomla! が他の多くの CMS と一線を画すところは、オープンソース CMS とは思えない質の高 いインターフェイスデザインと言えるでしょう。しかし、その他にも世界中で選ばれ利用されている Joomla! には以下のような様々な特徴があります。

1.多くの個人、企業が開発に参加し、様々な国と言語で使われている。

Joomla! の大きな特徴として、世界中の多様な国々、言語で利用され、個人や企業(サードパーティー 企業)などの参加が多いことがあげられます。

多言語サイトの構築には最適なせ CMS とも言えるでしょう。

### 2.美しい管理領域。

CMS を企業へ導入する場合、機能だけでなく見た目も重要な要素と言えます。

Joomla! は企業が開発を始めた Mambo Open Source を元にしているために、他の多くのオープ ンソース CMS には見られない美しいデザインの管理領域を持っています。

#### 3. エクステンション (拡張機能)の種類が多い。

エクステンションとは Joomla! 本体には無い新たな機能を付加することです。

現在、本家のオフィシャルサイトには数多くののエクステンションがアップされています。Joomla! を使ってショッピングサイトを構築したり、会員制のフォーラムをん栄することも可能です。エクステン ション数は可能性の高さを示します。

### 4. テンプレートの種類が多い。

テンプレートとはページのデザイン、レイアウトと言った見た目を出力するファイルです。

エクステンションの数と同様に美しくデザイン性の高いテンプレートがが有料、無料を含めて数多く 配布されています。

もし、どのテンプレートも気に入らなければあなた自身の手で作ることも可能です。

### 5. 編集者や公開者の権限設定が可能。

Joomla! では簡単にユーザーを設定可能です。多くの人がサイト運営に参加している場合では、全ての人に対してページの公開権限を与える分けにはいきません。しかし、Joomla! では記事に対する編集権限や公開権限を個別に設定することが可能です。

### 6. 本家フォーラムの安定した活動。

Joomla!の開発コミュニティである <u>http://www.Joomla!.org/</u>は、技術系の開発目的だけに 終始するのではなく、Joomla!というオープンソース CMS をどのように育てるのかといったプランディ ングにも力を注いでいます。このことはフォーラムの運営にも影響を与えています。コミュニティの活動 はフレンドリーかつ積極的なもので、フォーラムの規模も大きく運営も手馴れているために初歩的な質 問に対しても回答を得られることが多いでしょう。

※ Joomla!.org のフォーラムは英語が基本となりますが、日本国内では joomla.org 正式登録ユー ザーグループ [Joomla! User Group Nippon] のフォーラムは日本語日本語 OK です。分からないこ とがあれば是非質問してください。

### 7. その他の特徴

フレームワークとしての機能を備えている。

自由度の高いテンプレート設計が可能。

個別のアイテムに対して meta データを記述可能。

アイテム投票機能。

アイテムの復元が可能なゴミ箱。

リンク集の作成機能。

メンバー登録の自動化。

豊富な管理権限。

記事編集者と公開責任者の分離が可能。

ニュース配信機能。

コンテンツの公開日や公開終了日の設定が可能。

コンテンツのアーカイブが可能。

バナー管理機能。

機能的なテンプレートマネージャー。

メンバーへの一斉メール 送信機能。

管理領域とフロント画面を各々に設定可能な言語マネージャー。

SEO 対策された URL の生成

記事のチェックイン、チェックアウト機能。

### Joomla! のバージョン

Joomla! には現在二つのバージョンが存在します。Mambo との互換性を高く保った 1.0.x 系と、ソー スファイルが書き直された 1.5 系です。1.0.x 系の最終バージョンは 1.0.13 で開発が終了し、小さなバ グフィックスやセキュリティフィックス以外の今後のリリース予定はありません。1.5 系の 10 月現在の 最新バージョンは 1.5.14 ですが、Joomla!1.6 のリリースも予定されており、益々目が離せない CMS となっています。

Joomla! のバージョン・ヒストリー

Mambo 4.5.2 → Joomla!1.0 → Joomla!1.02 .... Joomla!1.0.9 → Joomla!1.0.10 → Joomla!1.0.10 → Joomla!1.0.11 → Joomla!1.0.12 → Joomla!1.0.13 (ここまでが 1.0.x 系) → Joomla!1.5 → Joomla!1.5.1 → Joomla!1.5.2 .... Joomla!1.5.9 → Joomla!1.5.10 .... Joomla!1.5.14 (現在の最新パージョン) ..... Joomla!1.6 (予定)

### 本書で使用している Joomla! のソースおよび日本語ファイルに関して。

本書では Joomla! 1.5.14 (Juser 日本語版) を使用しています。

Juser 日本語版 Joomla! は筆者が代表を務める joomla.org 正式登録ユーザーグループ 「Joomla! User Group Nippon」でJoomla! 1.5JU 版として配布されています。

ダウンロードは http://juser.jp/より可能です。

※日本語ファイルに関しては Juser 版の他に「Joomla! じゃぱん」<u>http://www.joomla.jp/</u>から も配布されています。

### 環境の確認

Joomla! によるサイト構築のためには php と MySQL の稼動しているサーバーが必要です。一般的には LAMP<sup>(※1)</sup>と呼ばれるサーバー環境が最適です。

Joomla!1.5 は多くのごく一般的なサーバー環境で稼働しますが、場合によっては .htaccess や php. ini といったファイルの設置によりサーバー環境の設定を変更しなければならない場合があります。 尚、Joomla! の稼動に必要なサーバ側各ソフトウェアのバージョンは以下のとおりです。

必要な各ソフトウェアバージョン

- PHP 4.3.x 以上
- MySQL 3.23.x 以上
- Apache 1.13.19 以上

※ PHP 5.3 以上の環境では問題の発生が報告されています。

(※1) LAMP は現在最も普及しているオープンソースによるサーバー環境です。 L は linux、A は Apach、M は MySQL、P は PHP を指します。

### ソースのダウンロード

### Joomla! 1.5.14 のダウンロード(本家英語版)

Joomla! 1.5.14 のダウンロードは「Joomla!.org」<u>http://Joomla.org/</u>のサイト・トップページの 左コラムより「Joomla 1.5.14 Released」をクリックし、ダウンロードページを開いてください。

ダウンロードページでは『Click here to download Joomla 1.5.14 (Full package) »』のテキス トリンクをクリックすることによってダウンロードが始まります。

尚、<u>http://joomlacode.org/gf/project/joomla/frs/</u>では各バージョンからのアップロードパッ ケージや Joomla! 1.6 の Alpha バージョンなどがリストアップされています。上記ページで希望のパッ ケージがみつからない場合は一度ご覧下さい。

|                                                                                                    | unity Forum Extensions Resources                                                                                                    | Documentation Developer Shop                                                                                                    |
|----------------------------------------------------------------------------------------------------|----------------------------------------------------------------------------------------------------|----------------------------------------------------------------------------------------------------|
| Get started with Joomla       Create and s         What is Joomla and how can it help me?       Find help extensions and                                                                                                    | hare with Joomla                                                                                                    | Contribute to Joomla                                                                                                    |
|                                                                                                    |                                                                                                    |                                                                                                    |
|                                                                                                    |                                                                                                    |                                                                                                    |
| Joomla! Announcements                                                                                                    | Community News                                                                                                    |                                                                                                    |
| Joomla! Announcements                                                                                                    | Community News                                                                                                    | M DOWNLOAD JOOMLA                                                                                                    |
| Joomlal Announcements<br>Sunday, 04 October 2009<br>Vote for Joomlal<br>Joomlal is a finalist in the "Hall of Fame" and "Best Open<br>Source PHP CMS"                                                                                                    | Community News<br>Works as designed, but not<br>necessarily as expected<br>When I was first approached to write an<br>article for the Joorial magazine, my first                                                                                                    | DOWNLOAD JOOMLA<br>GET THE LATEST VERSION                                                                                                    |
| Joomla! Announcements Sunday, 04 October 2009 Vote for Joomla! Joomla! as finalist in the "Hall of Fame" and "Best Open Source PHP CMS"                                                                                                    | Community News<br>Works as designed, but not<br>necessarily as expected<br>When I was first approached to write an<br>article for the Joomlal magazine, my first<br>thoughts were that                                                                                                    | Community Blogs                                                                                                    |
| Joomlal Announcements Sunday, 04 October 2009 Vote for Joomlal Joomlal is a finalist in the "Hall of Fame" and "Best Open Source PHP CMS" Monday, 10 August 2009 Nominate Legendal                                                                                                    | Community News<br>Works as designed, but not<br>necessarily as expected<br>When I was first approached to write an<br>article for the Joonfal magazine, my first<br>thoughts wree that<br>Joomlal 1.5 Web site David Umlauf<br>Philly Roller Girls                                                                                                    | Community Blogs                                                                                                    |
| Sunday, 04 October 2009 Vote for Joomlal Sa finalist in the "Hall of Fame" and "Best Open Source PHP CMS"  Monday, 10 August 2009 Nominate Joomlal The MA Annual Open Source CMS Awards sponsored by Pack Publishing is open for                                                                                                    | Community News<br>Works as designed, but not<br>necessarily as expected<br>When I was first approached to write an<br>article for the Jonalia Imagzine, my first<br>thoughts were that<br>Joomlal 1.5 Web site David Umlauf<br>Philly Roller Gitis<br>Site developer David Umlauf shares his<br>first experience developing with Joomlal                                                                                                    | Community Blogs<br>Joomla Resources Directory<br>Posted on Cotober 7, 2009 by<br>Wendy Robinson                                                                                                    |
| Sunday, 04 October 2009         Vote for Joomlal         Vote for Joomlal         Jonnal is a finalist in the "Hall of Fame" and "Best Open         Source PHP CMS"         Workson Stream         Monday, 10 August 2009         Normate Joomlal         Monday, 10 August 2009         Normate Joomlal         The Min Annual Open Source CMS Awards sponsored by<br>Packt Publishing is open for                                                                                                    | Community News<br>Works as designed, but not<br>necessarily as expected<br>When I was first approached to write an<br>article for the Jonalit amagzine, my first<br>thoughts were that<br>Joomlal 1.5 Web site David Umlauf<br>Philly Roller Girls<br>Site developer David Umlauf shares his<br>first experience developing with Joomlal<br>1.5 as he designed and developed the                                                                                                    | Community Blogs<br>Joomal Resources Directory<br>Clean Up<br>Wendy Robinson                                                                                                    |
| Support       Support         Support       Support         Support       Support | Community News<br>Works as designed, but not<br>necessarily as expected<br>When I was first approached to write an<br>article for the Jonalit amagzine, my first<br>thoughts were that<br>Joomlal 1.5 Web site David Umlauf<br>Philly Roller Glris<br>Site developer David Umlauf shares his<br>first experience developing with Joomlal<br>1.5 as he designed and developed the<br>Add Styling Parameters for Joomlal<br>1.5 Articles Titles                                                                                   | DownLoad JoomLa<br>Get THE LATEST VERSION           Community Blogs           Joomla Resources Directory<br>Clean Up<br>Ported on October 7, 2009 by<br>Wendy Robinson           Joomla Success<br>Posted on October 6, 2009 by<br>Ryan Ozimek                    |
| Support       Support         Support       Support         Support       Support | Community News<br>Works as designed, but not<br>necessarily as expected<br>When I was first approached to write an<br>arcicle for the Joonial magazine, my first<br>thoughts were that<br>Joomial 1.5 Web site David Umlauf<br>Philly Roller Girls<br>Site developer David Umlauf shares his<br>first experience developing with Joonial<br>1.5 as he designed and developed the<br>Add Styling Parameters for Joomial<br>1.5 Articles Titles<br>Casey Lee, long-term Joomial community<br>member and incredible design talent, | DownLoad JoomLa<br>Get THE LATEST VERSION           Community Blogs           Joomla Resources Directory<br>Clean Up<br>Verdy Robinson           Joomla Day Mongolia a<br>Great Success<br>Posted on October 6, 2009 by<br>Ryan Ozimek           Community Events |

10

| Latest News Stories<br>Vote for Joomla!                                                                                                    | Joomia 1.5.14 Released                                                                                                    |                                                                                                    |
|----------------------------------------------------------------------------------------------------|----------------------------------------------------------------------------------------------------|----------------------------------------------------------------------------------------------------|
| Nominate Joomla!<br>Joomla 1.5.14 Released<br>Joomla 1.5.13 Security<br>Release Now Available<br>Joomla! 1.5.12 Released<br>Joomla Project Leadership<br>Joomla! Resources<br>Directory Launched | The Joomla Project announces the immediate at naikij. This release contains fixes for two materia and one low level security issue. Instead of waiting release is being made available to users now. It released on July 22, 2009. The Development Working Group's goal is to con the Joomla community. | vailability of Joomla 1.5.14 [Wojmamni ama<br>I bugs that were introduced in version 1.5.13<br>Ig for a normal 6 to 8-week release cycle, this<br>has been eight days since Joomla 1.5.13 was<br>tinue to provide regular, frequent updates to |
| 10 Million Thank Yous                                                                                                    | Download                                                                                                    |                                                                                                    |
| Joomla 1.5.11 Security<br>Release Now Available<br>Community Showcase Now<br>Online                                                                                                    | Click here to download Joomla 1.5.14 (Full package) »<br>Click here to find an update package. »<br>Instructions                                                                                                    | ]                                                                                                    |

↓ Joomla 1.5.14 英語版のダウンロードが開始します。

### Joomla! 1.5.14 Juser 日本語版のダウンロード

Joomla! 1.5.14 Juser日本語版のダウンロードは「Juser」<u>http://Juser.jp</u>のサイト・トップページの左コラム「ダウンロード」より「Joomla!-1.5.14\_Juser」をクリックしてダウンロードを始めてください。

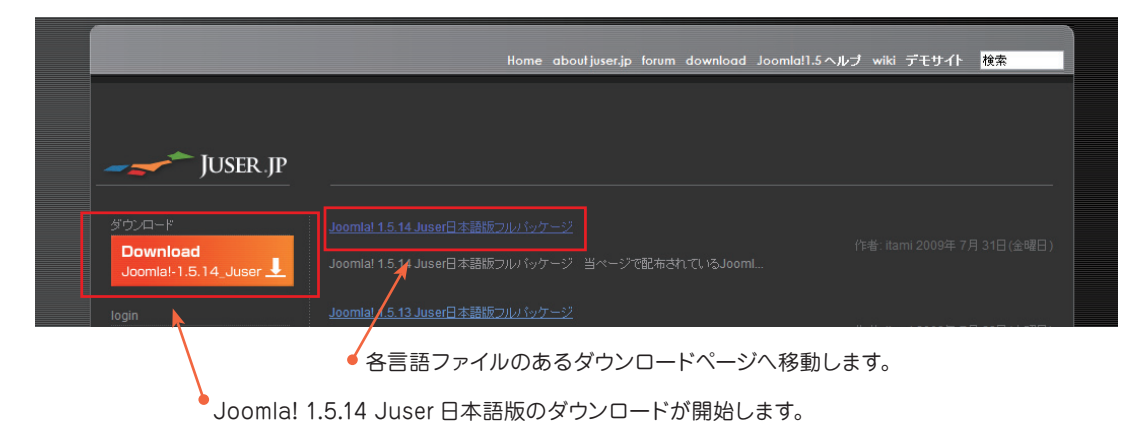

### Joomla! の入手とサーバーの準備

ダウンロードしたファイルは「Joomla\_1.5.14-JU-Stable-Full\_Package.zip」のように zip 形式 で圧縮された状態になっています。

SSH 接続などによるサーバー側での解凍が不可能な方はサーバーへアップロードする前に解凍を 行ってください。zip 形式を解凍できるソフトには Windows では「Lhasa」、 MAC の OSX では OS による解凍が可能です。

### 各言語ファイルのダウンロード

Juser では前述の日本語ファイル、日本語 pdf フォントなどを同梱したオールイン・パッケージの他に、 サイト画面 (フロントエンド)、管理領域 (バックエンド)、インストーラーの各日本語言語ファイルを単 体でダウンロードすることが可能です。

尚、このページでダウンロードされる「Joomla! 1.5.14 Juser(日本語言語ファイル入り) はサイトトップページでダウンロードされるものと同じファイルです。」

|                                                                                                    | Home aboutjuser.jp forum download Joomlal1.5ヘルナ wiki デモサイト <mark>検索</mark>                                                                                                    |  |
|----------------------------------------------------------------------------------------------------|----------------------------------------------------------------------------------------------------|--|
| JUSER.JP                                                                                                    |                                                                                                    |  |
| login           ユーザ名           パスワード           記憶する           ロダイン           パスワードを忘れました?           フーザーを売れました?           フーザーを売れました? | <u>Joomla! 1.5.14 Juser日本語版フルバッケージ</u> <u>download - Jomnaksは熟述</u> 著者: itami     2009年 7月 31日(金曜日) 00:00 <b>Joomla! 1.5.14 Juser日本語版フルバッケージ</b> ・ 当ページで配布されているJoomla! 1.5コアファイルは joomla oreより正式にリリースされているファイルを使用しています。     ・ PDFプレビュー(日本語)用フォント VL-PGothic-Regular 同梱 |  |
| <u>19.70.762414071</u><br>登録                                                                                                    | Joomla!-1.5.14_Juser (日本語言語ファイル入り)       ▲         Juser版日本語言語ファイル 管理領域       ▲         20090723 振       ●                                                                                                    |  |
|                                                                                                    | Juser版日本語言語ファイル サイト画面  ↓ 20090723版                                                                                                    |  |
|                                                                                                    | Juser版インストール用日本語ファイル 20090510版                                                                                                    |  |
| 各言語ファイ                                                                                                    | イルのダウンロードボタン                                                                                                    |  |

Joomla! 1.5.14 Juser 日本語版のダウンロードが開始します。 サイトトップページでダウンロードされるものと同じファイルです。

### この章ではインストールファイルのサー バーへのアップロード、そしてその後のイン ストール作業を紹介します。

# 2 127-11

### サーバーへのアップロード

ダウンロードしたファイルの解凍が終了すれば、ファイルをサーバーへアップロードしインストール 可能な状態に設定しなければなりません。尚、ファイルのアップロードを行うためには FTP ソフト が必要です。

### アップロードに必要な FTP ソフト

アップロードに利用できる FTP ソフトは各種あり、フリーウェアとしては Windows では FFFTP、 MAC では FireFTP など様々ですが、ここでは Windows の FileZilla Client (※ 1) を利用します。 Joomla!1.5 はファイルサイズが 16MB 以上 (Juser 版) あり、ファイル転送にも若干時間が必要と なります。

ファイルアップロード中に転送ミスが発生するとその後のインストール作業に影響を与えます。

### どのファイルをアップロードするのか(FTPによるファイルのアップロード)

通常、ダウンロードしたファイルを解凍するとフォルダが作成され各ファイルはその中に生成されます。Joomla!によるサイト運営には、これらのファイルを公開したいサーバーディレクトリのルートにアップロードしなければなりません。

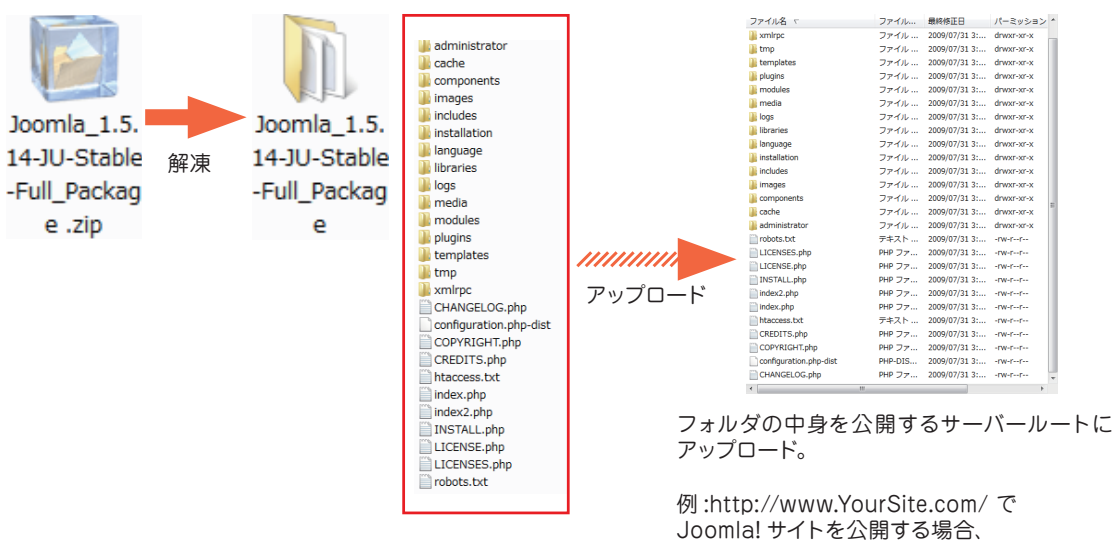

public html 直下にファイルを転送。

### SSH によるサーバー側での解凍

サーバーへのシェル接続可能な方は圧縮されたファイルのままサーバーへアップロードし、コマン ドにより解凍することが可能です。

この方法は転送ミスも少なく、アップロード時間を大幅に短縮できます。

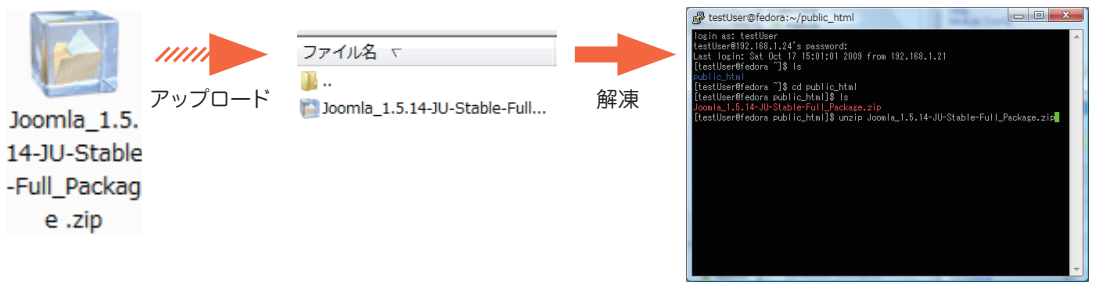

圧縮したままのファイルをサーバーへアップロード

unzip コマンドで解凍

| ファイル名 マ                | ファイル    | 最終修正日         | パーミッション    |
|------------------------|---------|---------------|------------|
| )) xmlrpc              | ファイル …  | 2009/07/31 3: | drwxr-xr-x |
| 퉬 tmp                  | ファイル …  | 2009/07/31 3: | drwxr-xr-x |
| 퉬 templates            | ファイル …  | 2009/07/31 3: | drwxr-xr-x |
| 퉬 plugins              | ファイル …  | 2009/07/31 3: | drwxr-xr-x |
| 퉬 modules              | ファイル …  | 2009/07/31 3: | drwxr-xr-x |
| 퉬 media                | ファイル …  | 2009/07/31 3: | drwxr-xr-x |
| 퉬 logs                 | ファイル …  | 2009/07/31 3: | drwxr-xr-x |
| ]] libraries           | ファイル …  | 2009/07/31 3: | drwxr-xr-x |
| 퉬 language             | ファイル …  | 2009/07/31 3: | drwxr-xr-x |
| )) installation        | ファイル …  | 2009/07/31 3: | drwxr-xr-x |
| 퉬 includes             | ファイル …  | 2009/07/31 3: | drwxr-xr-x |
| 🐌 images               | ファイル …  | 2009/07/31 3: | drwxr-xr-x |
| 퉬 components           | ファイル …  | 2009/07/31 3: | drwxr-xr-x |
| 鷆 cache                | ファイル …  | 2009/07/31 3: | drwxr-xr-x |
| 퉬 administrator        | ファイル …  | 2009/07/31 3: | drwxr-xr-x |
| 📋 robots.txt           | テキスト    | 2009/07/31 3: | -rw-rr     |
| LICENSES.php           | PHP ファ  | 2009/07/31 3: | -rw-rr     |
| LICENSE.php            | PHP ファ  | 2009/07/31 3: | -rw-rr     |
| INSTALL.php            | PHP ファ  | 2009/07/31 3: | -rw-rr     |
| index2.php             | PHP ファ… | 2009/07/31 3: | -rw-rr     |
| index.php              | PHP ファ  | 2009/07/31 3: | -rw-rr     |
| htaccess.txt           | テキスト    | 2009/07/31 3: | -rw-rr     |
| CREDITS.php            | PHP ファ  | 2009/07/31 3: | -rw-rr     |
| COPYRIGHT.php          | PHP ファ  | 2009/07/31 3: | -rw-rr     |
| configuration.php-dist | PHP-DIS | 2009/07/31 3: | -rw-rr     |
| CHANGELOG.php          | PHP ファ  | 2009/07/31 3: | -rw-rr     |

インストール前の Joomla! ファイルの状態 (サーバー側)

### ファイルの設置完了

Joomla! 設置に必要なインストール開始前の ファイルの状態は左のようになります。(Joomla! 1.5.14)

これらのファイルの中で「configuration. php-dist」は「configuration.php」にリネー ムしてパーミッションを666に変更し、書き込 み許可を与えておくとインストール終了後に設定 ファイルをサーバーにアップロードする必要が ありません。

尚、この変更は行わなくてもインストールを 進めることは可能です。

### インストールの開始

それでは、全てのファイルがサーバーへアップロードできたので、インストール作業の開始しましょう。

### インストールディレクトリへのアクセス

インストールのプロセスを開始するには、ブラウザの URL 欄に Joomla! をアップロードしたディレクトリまでのパスを入力してください。

インストールファイルが正しく設置されていれば、アップロードしたルートディレクトリ、例えば、 http://www.YourSite.com/にアクセスの後、http://www.YourSite.com/installation/index.php に リダイレクトし最初の「言語設定」の画面が表示されます。

### 1. 言語設定

最初に表示される「言語設定」の画面ではインストール作業に使用する言語を選びます。Joomla! 1.5.14 Juser 日本語版を使用している場合は「ja-JU-Japanese(JU)」が選ばれています。

もし、他の希望言語があればその言語を選んで下さい。

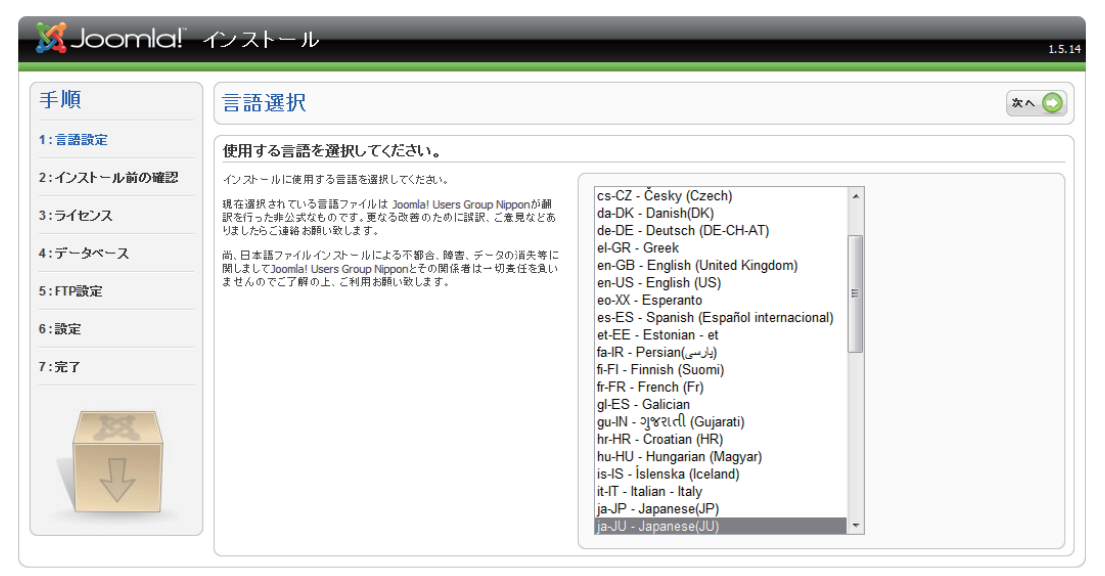

Joomla! はGNU/GPL v2.0ライセンスの下でリリースされたフリーソフトウェアです。

この日本語インストーラはJoomla! Users Group Nipponによる作成です。

### 2.インストール前の確認

「インストール前の確認」ではサーバー環境が Joomla! のインストールとサイト運営に適したもの であるかを調べて表示します。

上段は Joomla! の運営にとって必須の項目です。赤色の項目が表示されていれば .htaccess や php.ini の設置により緑色文字の「はい」に変更されるように設定して下さい。

「再度チェックする」ボタンを押すとブラウザが再読み込みを行い、設定値を反映した表示に更新さ れます

| 🔏 Joomla!                           | インストール                                                                    |                                                                                                    |                                                                    |                                                              |
|-------------------------------------|---------------------------------------------------------------------------|----------------------------------------------------------------------------------------------------|--------------------------------------------------------------------|--------------------------------------------------------------|
| 手順                                  | インストール前の確認                                                                |                                                                                                    | 再度チェックす                                                            | る 🚺 💽 戻る 🔭 🄇                                                 |
| 1:言語設定                              | インストール前の確認事項: Joomla! 1.5.14 Stabl                                        | e [ Wojmamni Ama Naiki ] 30-Ju                                                                                                    | ly-2009 23:00 GN                                                   | ΛT:                                                          |
| 2:インストール前の確認<br>3:ライセンス<br>1:データベース | 赤で表示されている項目がある場合は正しい設定にしてくたおい。                                            | PHPバージョン >= 4.3.10<br>- zhb圧縮サポート<br>- XMLサポート<br>- MySQサポート<br>MB language デフォルト                                                                   | はい<br>はい<br>はい<br>はい<br>はい                                         |                                                              |
| :FTP設定<br>:設定                       |                                                                           | MB string overload 才フ<br>configuration.php 鲁き込み可                                                                                                    | はい<br><mark>いいえ</mark> インス<br>Configuration<br>すので、そのコ<br>プロードしてく? | ~ールは継続できます。<br>.phpのコードが最後に表示されま<br> ~ドをコピー&ペーストしてアッ<br>とさい。 |
| :完了                                 | 推奨される設定:                                                                  |                                                                                                    |                                                                    |                                                              |
| 4<br>A                              | PHPとJoomlalの互換性をよくするために推奨設定に変更することをお勧<br>のします。<br>推奨設定でなくてもJoomlalは動作します。 | ディレクティブ<br>Safe Mode:<br>display errors:<br>file uploads:<br>Magic Quotes Runtime:<br>Register Globals:<br>Output Buffering:<br>Session auto start: | 推奨設定<br>Off<br>Off<br>Off<br>Off<br>Off<br>Off                     | 現在の設定<br>Off<br>On<br>Off<br>Off<br>Off<br>Off               |

Joomla! はGNU/GPL v2.0ライセンスの下でリリースされたフリーソフトウェアです。 この日本語インストーラは Joomla! Users Group Nipponによる作成です。

上の画面では "configuration.php 書込み可 "の項目が "いいえ"の表示になっています。 configuration.php は Joomla! の動作に必要な設定項目が書き込まれるファイルです。インストール 後に configuration.php-dist を変更することによって作成することも可能ですが、ここでは FTP ソフ トでサーバー上の configuration.php-dist をリネームし、パーミッションを変更することによって対応 します。

### インストール

### FTP ソフトよるファイル名とパーミッションの変更

| ファイル名 マ                                                                                                    | ファイル             | 最終修正日         | *   |      | ファイル名 🗸           |                    | ファイル                | 最終修正日 ^                                                                                                    |
|----------------------------------------------------------------------------------------------------|------------------|---------------|-----|------|-------------------|--------------------|---------------------|----------------------------------------------------------------------------------------------------|
| INSTALL.php                                                                                                    | PHP ファ           | 2009/07/31 3: |     |      | INSTALL.php       | ファイルの屈性を亦可         |                     | 2000/07/21 2:X                                                                                                    |
| index2.php                                                                                                    | PHP ファ           | 2009/07/31 3: |     |      | index2.php        | ファイルの周日である         | 5                   |                                                                                                    |
| index.php                                                                                                    | PHP ファ           | 2009/07/31 3: |     |      | index.php         | ファイル "configuratio | n.php" の新し(         | い属性を選んで下さい                                                                                                    |
| htaccess.txt                                                                                                    | テキスト             | 2009/07/31 3: |     |      | htaccess.txt      | -オーナのパーミッション       |                     |                                                                                                    |
| CREDITS.php                                                                                                    | PHP ファ           | 2009/07/31 3: |     |      | CREDITS.php       | ✓ 読む(R)            | 書<(W)               | 📃 実行 <mark>(E)</mark>                                                                                                    |
| COPYRIGHT.php                                                                                                    | PHP ファ           | 2009/07/31 3: |     |      | COPYRIGHT.php     |                    |                     |                                                                                                    |
| configuration.php-dist                                                                                                    | PHP-DIS          | 2009/07/31 3: | =   |      | configuration.php |                    |                     | The state of the second second |
| CHANGELOG.php                                                                                                    | PHP ファ           | 2009/07/31 3: | -   |      | CHANGELOG.php     | . Ni≌©(3) M        | ]暑((1)              | □ 美(T(X)                                                                                                    |
| < III                                                                                                    |                  | ۱.            |     |      | •                 | 一公開パーミッション―        |                     |                                                                                                    |
| configuration php dist & o                                                                                                    | onfigura         | tion nhn      | 1-3 | 亦百   |                   | 📝 読む(d) 🛛 🔽        | 書< <mark>(r)</mark> | 🔲 実行(c)                                                                                                    |
| にいたいのでは、<br>いたいのでは、<br>いたいので、<br>の<br>に<br>の<br>に<br>の<br>の<br>の<br>の<br>に<br>の<br>の<br>の<br>の<br>の<br>の<br>の<br>の<br>の<br>の<br>の<br>の<br>の | Jiniguia<br>み可)に | 1000.000      | t.  | 友丈し、 |                   | 数值(N): 666         |                     |                                                                                                    |
|                                                                                                    | 0, -1, 10        |               | 0   |      |                   | オリジナルファイルの持っ       | ているバーミッショ<br>*****  | ンを維持するには任意                                                                                                    |

7解 キャンセル

ファイルを変更した後、「再度チェックする」ボタンを押して変更を確認してください。

| 🔀 Joomla!    | インストール                                         | _                                                | _                 | 1.5.1        |
|--------------|------------------------------------------------|--------------------------------------------------|-------------------|--------------|
| 手順           | インストール前の確認                                     |                                                  | 再度チェックす           | 3 💽 💽 ह3 🛪 🚫 |
| 1:言語設定       | インストール前の確認事項: Joomla! 1.5.14 Stable            | e [ Wojmamni Ama Naiki ] 30-Ju                   | Ily-2009 23:00 GN | лт:          |
| 2:インストール前の確認 | 赤で表示されている項目がある場合は正しい設定にしてください。                 | DHD/(~?)a'/ >= 4.3.10                            | HD                |              |
| 3:ライセンス      |                                                | - zlib圧縮サポート                                     | はい                |              |
| 4:データベース     |                                                | - MySQサポート<br>MySQサポート                           | はい                |              |
| 5:FTP設定      |                                                | MB string overload オフ<br>configuration.php 書き込み可 | はい                |              |
| 6:設定         |                                                |                                                  |                   |              |
| 7:完了         | 推奨される設定:                                       |                                                  |                   |              |
|              | PHPとJoomla!の互換性をよくするために推奨設定に変更することをお<br>勧めします。 | ディレクティブ                                          | 推掷設定              | 現在の設定        |
| 255          | 推奨設定でなくてもJoomla!は動作します。                        | Safe Mode:                                       | Off               | Off          |
|              |                                                | file uploads:                                    | On                | On           |
|              |                                                | Magic Quotes Runtime:                            | Off               | Off          |
| 27           |                                                | Register Globals:                                | Off               | Off          |
|              |                                                | Output Buffering:                                | Off               | Off          |
|              |                                                | Session auto start:                              | Off               | Off          |
|              |                                                |                                                  | -                 |              |

Joomla!はGNU/GPL v2.0ライセンスの下でリリースされたフリーソフトウェアです。

この日本語インストーラはJoomla! Users Group Nipponによる作成です。

全ての項目が推奨値(緑文字)になりました。

### 赤色の項目の設定

赤色の項目項を推奨値に設定するためには .htaccess や php.ini ファイルで PHP の設定を変更す る必要があります。不明な場合はサーバー管理者に確認して下さい。

### php.ini の設定例

mbstring.language = neutral
mbstring.func\_overload = On
safe\_mode = Off
display\_errors = Off
file\_uploads = On
magic\_quotes\_runtime = Off
register\_globals = Off
output\_buffering = Off
session\_auto\_start = Off

### .htaccess の設定例

php\_value mbstring.language neutral php\_flag mbstring.func\_overload On php\_flag safe\_mode Off php\_flag display\_errors Off php\_flag file\_uploads On php\_flag magic\_quotes\_runtime Off php\_flag register\_globals Off php\_flag output\_buffering Off php\_flag session\_auto\_start Off

### インストール

### 3. ライセンス

「ライセンス」は GNU ライセンスの確認です。 「次へ」のボタンを押してください。

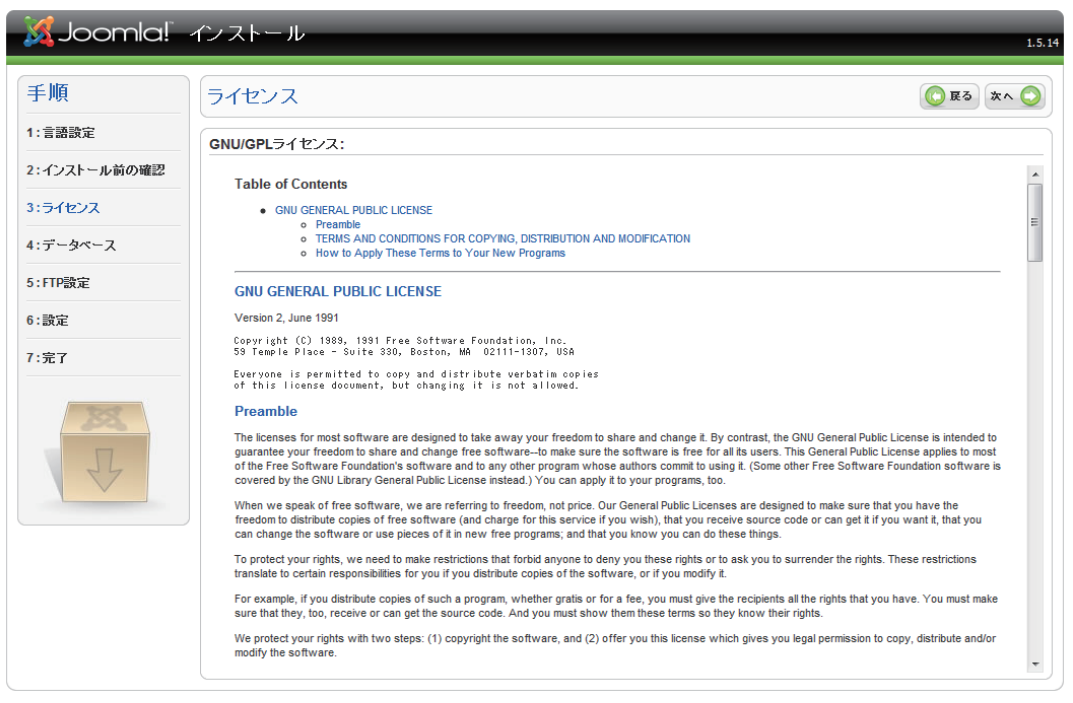

Joomla!はGNU/GPL v2.0ライセンスの下でリリースされたフリーソフトウェアです。

この日本語インストーラはJoomla! Users Group Nipponによる作成です。

### 4. データベース

「データベース設定」ではデータベース接続に関する設定を行います。

サーバー環境によっては、事前にデータベースの作成や設定が必要な場合もあります。また、アクセ ス方法もサーバーによって若干異なる場合がありますので、疑問が発生した場合はサーバー管理者に 確認して下さい。

| 🔀 Joomla!                                                                                                    | インストール                                                                                                    | _                                                                                                    | 1.5.1                                                                                                    |
|----------------------------------------------------------------------------------------------------|----------------------------------------------------------------------------------------------------|----------------------------------------------------------------------------------------------------|----------------------------------------------------------------------------------------------------|
| <ul> <li>手順</li> <li>1:言語読定</li> <li>2:インストール前の確認</li> <li>3:ライセンス</li> <li>4:データベース</li> <li>5:FTP競定</li> <li>6:設定</li> <li>7:完了</li> </ul> | <ul> <li>データベース設定</li> <li>接続設定:</li> <li>あなたのサーバーでJoomlalを動かすためにデータベースの設定を行ってくたさい。</li> <li>1. ドデータベースタイブ J 通常はmysagle達びます。</li> <li>2. ドホンネる J 通常は Iocalhoot と入力します。 レンジルサーバ などでは書 10 設定 の可能性もあります。</li> <li>3. テータベース現時に有効なJ ユーザーを超 バスワード 超<br/>テータベース 名様 た入力してくたおい。</li> <li>高貴女協業に このインストール で削定するデータベーステーブルの接 開酵を入力してくたおい。</li> <li>第45 なりこの時間の意か送来な場合は、この接前師により<br/>テーブル名の設定が可能です。</li> </ul> | 基本設定<br>データペース2477<br>mysql ▼<br>ホスト名<br>localhost<br>ユーザー名<br>test<br>パスワード<br>データペース名<br>test_db     | 「mysd」を選んで下さい。     「「「」」をおいていたい。     「「」」を示いていたい。     「「」」を示いていたい。     「ータベースのユーザーを又はホストから歩えられた「root」。     マータベースのユーザーを又はホストから歩えられた「root」。     マータベースのユーザーを又はホストから歩えられた「root」。     マータベースの上の、からQ、アカウントに、「スワードを設定してく     だい。     ないによっては、サイトに特定のデータベースしか時可してい     ないによっては、サイトに特定のデータベースしか時可してい     ないによっては、サイトに特定のデータベースのを指     ない     この場合、Jooment/データベースのを指 |
| F                                                                                                    |                                                                                                    | <ul> <li>一 画度な設定</li> <li>● 既存テーブルの削除</li> <li>④ 古いテーブルのバックアップ<br/>テーブル接続辞<br/>josTestUser_</li> </ul> | 以前のJoanlaのインストールで作成したバックアップテーブル<br>は置き換えられます。<br>「Dais」はテーブルバックアップのために使用されますので使<br>わないで下さい。                                                                                                    |

Joomla! はGNU/GPL v2.0ライセンスの下でリリースされたフリーソフトウェアです。 この日本語インストーラはJoomla! Users Group Nipponによる作成です。

### 「ホスト名」

多くのサーバーでは「localhost」で問題ありませんが、場合によってはホスト名の指定があります。

### 「ユーザー名」

MySQL データベースに接続するためのユーザー名です。

「パスワード」

データベースユーザーが MySQL に接続するためのパスワードです。

「データベース名」

ユーザー又はサーバー管理者が作成したデータベース名です。

「高度な設定」

クリックすると更にデータベースに関する詳細設定が可能です。

初めてインストールする場合は初期値のままにしておいて下さい。

### インストール

### 「既存テーブルの削除」

既存のデータベースを削除して、Joomla! をインストールします。Joomla! のインストールに一度失敗したときなどは便利です。

「古いテーブルのバックアップ」

「jos\_」と接頭辞の付いたテーブルのバックアップを保存し Joomla! をインストールします。

「テーブル接頭辞」

インストーラーが Joomla! 用のテーブルに付ける接頭辞を指定します。初期値は「jos\_」ですが、 一つのデータベースに複数の Joomla! を設置する場合などは、この接頭辞を変更する必要が あります。参考画面では josTestUser という接頭辞に変更しています。

### データベース設定時のエラー

以下の画面はデータベース設定でエラーが発生した場合の画面です。

データベース設定画面でエラーが発生した場合は「戻る」ボタンを押して、設定値を見直してください。 エラー発生の多くは、ユーザー名やパスワードの入力ミスですが、ホスト名に指定された名前を入力し ていない場合やデータベースそのものを作成していない場合などもあります。レンタルサーバーの多く は MySQL データベースをユーザー自らの手で作成する必要があります。

Joomla! インストール作業前にデータベースの状況は良く確認しておきましょう。

| 🐹 Joomla!"                                                                                                    | インストール                                                                                                    | 1.5.14                                                          |
|----------------------------------------------------------------------------------------------------|----------------------------------------------------------------------------------------------------|-----------------------------------------------------------------|
| 手順         1:言語歌定         2:インストール前の確認         3:ライセンス         4:データベース         5:FTP設定         6:設定         7:完了 | エラーが発生しました。:<br>データベースに接続できませんでした。コネクク原り値: Unable to<br>connect to the database: Could not connect to MySQL | Unable to connect to the database:Could not connect<br>to MySQL |
|                                                                                                    | Joomla! はGNU/GPL v2.0ライセンスの下す                                                                               | でリリースされたフリーソフトウェアです。                                            |

この日本語インストーラはJoomla! Users Group Nipponによる作成です。

### 6.FTP 設定

このページでは Safe Mode の制限などに対応するために可能な限り「FTP ファイルシステム」の利用をおすすめします。インストール後の設定も可能ですので、何らかの理由で設定できない場合はそのままインストールを続行しても構いません。※ SFTP は利用できません。

| 戶順         | FTP設定                                                                                                    |                  | <b>()</b> 戻る 🔅           | ~ ( |
|------------|----------------------------------------------------------------------------------------------------|------------------|--------------------------|-----|
| 言語設定       | FTP設定:                                                                                                    |                  |                          |     |
| インストール前の確認 | ファイルシステム許可制限とPHPセーフモード制限を受けるJoomla! イン                                                                                | 基本設定             |                          |     |
| ライセンス      | ストーラーを利用する全てのユーザのために、FTPによるファイル操作<br>が可能となります。                                                                        | ● はい             | FTPファイルシステム レイヤーを有効      |     |
| データベース     | Joomla1のルートディレクトリにアクセスするFTPユーザー名とパスワー<br>ドを入力してください。Joomla1が処理を完了しFTPアクセスするとき、す<br>べてのファイルシステムを操作するFTPアカウントです。セキュリティ上 | ● いいえ<br>FTPユーザー | test                     |     |
| TP設定       | の理由で、Joomla!の為に別のFTPユーザアカウントを作成しインストー<br>ルのみにアクセスすることをおすすめします。                                                        | FTPパスワード         | •••••                    |     |
| 没定         | 1.『FTPファイルシステムレイヤーを有効』を"はい"にします。<br>2.『FTPユーザーIIFTPパスワードIILFTPアクセスに有効なユー                                              | FTPルートパス         | 192.168.1.24/~testUser/  |     |
| 27         | サー名とハスリートを入力してたさい。<br>3.『Step.1FTPルートパスの自動取得』ボタンを押します。<br>4.『FTPルートパス』にパスが読み込まれます。                                    | Step.1 FTPJU-    | トバスの自動取得 Step.2 FTP設定の確認 |     |
|            | <ol> <li>Step.2 FTP設定の確認』ボタンを押して問題が無ければFTP<br/>の設定は完了です。</li> </ol>                                                   | ▼ 高度な設定          |                          |     |
| 255        |                                                                                                    | FTPホスト           | 127.0.0.1                |     |
|            |                                                                                                    | FTPポート           | 21                       |     |
| 25         |                                                                                                    | FTP パスワード保存      | ◎ tu                     |     |

この日本語インストーラはJoomla! Users Group Nipponによる作成です。

#### 「FTP ユーザ」

FTP ユーザ名を入力します。

#### 「FTP パスワード」

上記ユーザーの FTP パスワードを入力します。

### 「FTPルートパス」

「FTP ユーザ」と「FTP パスワード」の入力の後、「Step.1 FTP ルートパスの自動取得」ボタン を押しすと自動入力されます。

入力された後に、「Step.2 FTP 設定の確認」を押して確認してください。

#### 「高度な設定」

「高度な設定」をクリックすると更に FTP 設定に関する詳細設定が可能です。

通常は初期値のままで問題ありません。

### 「FTP ホスト」

通常は初期値の「127.0.0.1」で問題ありませんが、複数のコンピュータが繋がったローカルネッ

### インストール

トワーク環境などでは設定値の変更の可能性があります。 「FTPポート」 通常は初期値の「21」で問題ありません。21番以外のポートが使われている場合はサーバー管 理者に確認して下さい。 「FTPパスワード保存」

「はい」にするとパスワードを環境設定ファイルに保存し、パスワード入力の手間を省きます。

### 7. 設定

最後の「設定」の画面ではサイト名や管理者に関する設定を行いインストールを完了します。

| 🐹 Joomla!"   | インストール                                                                                                    | 1.5                                                                                                    |
|--------------|----------------------------------------------------------------------------------------------------|----------------------------------------------------------------------------------------------------|
| 手順           | メイン設定                                                                                                    | (C) 戻る<br>(次へ (C)                                                                                                    |
| 1:言語設定       | + (1.9.                                                                                                    |                                                                                                    |
| 2:インストール前の確認 | <u>ソイト右:</u><br>あなたの loogelai サイトの名前を入力してくだねい。                                                                                                    |                                                                                                    |
| 3:ライセンス      | ※後に変更することが可能です。                                                                                                    | ታ ብኑ ጃ TEST                                                                                                    |
| 4:データベース     |                                                                                                    |                                                                                                    |
| 5:FTP設定      | 管理メールアドレスおよびパスワードを入力してください                                                                                                    | ,1 <sub>0</sub>                                                                                                    |
| ):設定         | あなたの電子メールアドレスを入力してください。これはサイト管理者の<br>電子メールアドレスとして使われます。<br>メビスコードをするも思念の電気行をして必要ってとずを読むメール。                                                                                                    | あなたのメールアドレス test@test.com                                                                                                    |
| 7:完了         | ※ハスワードを忘れた場合の再先けなどに必要です必ず有効なメール<br>アドレスを入力してください。※後に変更することが可能です。                                                                                                    | 管理バスワード ・・・・・・                                                                                                    |
|              |                                                                                                    | 再度、管理パスワードを入<br>カレてください。                                                                                                    |
| 355          | サンブルデータをロード、修正またはバックアップされた                                                                                                    | 日本である。                                                                                                    |
| T            | 重要:初心者はデフォルトのサンプルデータをインストールすることを<br>お勧めします。また、以前のデータの修行、サンプルデータの無いク<br>リーンインストールも可能です。以下の指示に送ってくたさい。<br>1.初期サンプルデータをインストール。これを行うためには最初の<br>オプションボタンを選んで、「サンプルデータインストール」のボタンをク<br>リックしてくたさい。                                                                                                    | <ul> <li>デフォルトの「サンブル サンブルデータのインストールは初心書に強くお勧めします。これ</li> <li>データ1をインストール によりJoomlalのインストールイシケージに含まれている初期のサ<br/>する。</li> <li>ンブルコンテンツがインストールされます。</li> <li>サンブルデータインストール</li> </ul>                                                                                                    |
|              | 2-1. Joomlat 1.5互換の SQL 29 リアトファイル をローカルからアッフロードしてサイトで実行することができます。これはローカライズされたサブリーデーのそうション・ルするか、30mlat 1.5パックアンぞ後正します。スクリアトは正しいテーンル接触語を持ついたも文字コードの Joomlat 1.55 パックアングを低正します。スクリアトはたい、ラーン、オイマーにはたかければなりません。 2-2.前パーションからのコンテンツの参約、このオブションは、新しい Joomlat 1.55 パッドレージンののティングを優かせたることができます。実施は言葉はてま行されます。スクリアトファイルは Errom migratel コンパーム デロ きめしにたれてきたい | <ul> <li>データ移行20リプトの 移動スクリプトは、con migratorシールで言いサイトに作成される<br/>か、豊齢性を探っため下参加で作成する必要があります。言いサイト<br/>のテーブルド海環語を入った、コドル第パ言語アプトルまたはプラク<br/>ザ情報(の)encoding/source で見られる「SDO記法」で使われるエン<br/>コープングレビスしてください、<br/>SOC アプルでは、SDOのmini 用に設定してください、<br/>最大アップロードサイ あなたのサーバの最大アップロードファイルサイズは 200MBL、で<br/>コードファイン(1)</li> </ul> |
|              | るか、ここでの指示に従ってマニュアルで作成することができます。                                                                                                    | ク ≥ ◆ コンテーブル接頭辞                                                                                                    |
|              | アッフロード転用は非圧縮SQLスクリフトファイル、2D圧縮またはG22圧<br>締されたSQLスクリプトファイルをサポートしています。圧縮ファイルには<br>ひとつのSQLスクリプトファイルを入れてくたさい。                                                                                                    | 古いサイトのエンコード iso-8859-1 ・                                                                                                    |
|              | 3.クリーンインストール。<br>もあなたがサンプルデータのインストールや前のサイトからデータ修<br>「パ、パックアップからのデータアップロードを望まなく空の状態でのイン<br>ストールが希望であれば、サイト名、管理者メールアドしス、パスワード<br>を入力し、"次へ"がジンをクリックすることによって簡単に解除ステージ<br>へ進めます。                                                                                                    | データ終行スクリプト<br>ファイルを選択 選択されていません<br>□ データ終わスクリプトをサーバにアップロード済み<br>(例:FTP)SCPLによって)<br>□ このスクリプトはJoomlal 1.0 修行スクリプトです。<br>アップロードして実行する                                                                                                    |
|              |                                                                                                    | 攀告:ソースパスが書き込み不可です。                                                                                                    |

Joomla! はGNU/GPL v2.0ライセンスの下でリリースされたフリーソフトウェアです。

この日本語インストーラはJoomla! Users Group Nipponによる作成です。

### 「サイト名」

Joomla! で運営するサイト名を記入してください。

「あなたのメールドレス」

パスワードを忘れた場合などに必要ですので、必ず有効なメールアドレスを入力して下さい。

「管理パスワード」

管理者「admin」に対する任意のパスワードを入力して下さい。

「再度管理パスワードを入力してください」

上記で入力したパスワードを再入力して下さい。

### 「サンプルデータをロード、修正又さしまたはバックアップされた内容を移す」

これらの項目はサンプルデータや既存データの扱いを設定します。Joomla! のインストールを完了するにあたり、データの扱いに関して以下の3種類から選択することが可能です。

#### 1.サンプルデータをインストールする。

サンプルデータをインストールを行う場合は「デフォルト「サンプルデータ」をインストールする 」 ラ ジオボタンを選んで「サンプルデータインストール」のボタンを押して下さい。次にデータインストール のメッセージを確認した後、右上の「次へ」のボタンを押して下さい。

### 2.サンプルをインストールせず、クリーな Joomla! サイトを設置する。

サンプルデータをインストールしない場合は「サイト名」「あなたのメールアドレス」「管理パスワード」 「再度管理パスワードを入力してください」の項目だけに入力して右上の「次へ」のボタンを押して下さい。

| http://192.168.1.24/                           |   |
|------------------------------------------------|---|
| サンプルデータまたは他のデータは移行されずにインスト<br>ールが完了します。宜しいですか? |   |
| OK キャンセル                                       | ] |

以下の警告が表示されますので、OK を押してください。

### 3. Joomla!1. 0 系からデータを移行する。

1.0 系の Joomla! データを移行することが可能です。

まず事前に「com\_migrator」コンポーネントを使用中の 1.0 系 Joomla! にインストールしてデータ を 1.5 系用にエクスポートする必要があります。

「データ移行スクリプトのロード」ラジオボタンを選んで、「古いテーブルの接頭辞」にエクスポートしたデータの接頭辞を記述します。「古いサイトのエンコード」にも以前のデータのエンコードを入力し、

「ファイル選択」ボタンを押してローカルのエキスポートファイルを選んだ後、「アップロードを実行する」 ボタンを押してください。

※以前の Joomla! のバージョンや SQL に関する知識が必要です。

※最新の Joomla! のバージョンやコンポーネントなどの影響により確実な方法ではありません。

※コアファイルの段階的なアップグレードをお勧めします。

### 8. 完了

全ての設定が終了すると「完了」画面が表示されます。

イントール作業終了後には FTP ソフトなどで [installation] ディレクトリィを削除して下さい。 削除されていない場合はサイト画面(フロントエンド)、管理画面(バックエンド)が表示されません。 削除の後、ページ右上のボタンで「サイト」又は「管理」をクリックして Joomla! サイトの構築を確 認して下さい。

| 🐹 Joomla!                                                                                     | インストール                                                                                                    | 1.5.                                                                   |
|-----------------------------------------------------------------------------------------------|----------------------------------------------------------------------------------------------------|------------------------------------------------------------------------|
| 手順                                                                                            | 完了                                                                                                    | サイト 🏠 管理 🧱                                                             |
| 1:言語設定                                                                                        | おめでとうございます!Joomia!のインストールに成功し                                                                                                    | ました。                                                                   |
| 2:インストール前の確認                                                                                  | 「サイノスシンでJoomla サイヘ」「管理」ボタンで管理領域にログイン                                                                                                    |                                                                        |
| 3:ライセンス                                                                                       | できより。初期管理者ユーザー名は lacmina cg。めなたの言語ハッ<br>クをインストールするとJoomla! ヘルプページでヘルブを見つけ易くなり<br>ます。                                                                                                    | 「install」ティレクトリを削除することを忘れないで下さい。                                       |
| 4:データベース                                                                                      |                                                                                                    | 管理ロクインの詳細                                                              |
| 5·FTP語定                                                                                       |                                                                                                    | 1-9-4:admin                                                            |
| 6.=1k=                                                                                        |                                                                                                    | <b>あなたの言語があります</b> 。<br>Joomla!のヘルブサイトからより詳細な情報を得た、ダウンロードしてください。       |
| 6:設定                                                                                          |                                                                                                    |                                                                        |
| 7:完了                                                                                          |                                                                                                    |                                                                        |
| R<br>A                                                                                        |                                                                                                    |                                                                        |
|                                                                                               | Joomla! はGNU/GPL v2.0ライセンスの下でリリー                                                                                                    | スされたフリーソフトウェアです。                                                       |
|                                                                                               | この日本語インストーラは Joomla! Users Gro                                                                                                    | up Nipponによる作成です。                                                      |
|                                                                                               | 管理画面に<br>パスワード<br>「Install」                                                                                                    | こログインするためのユーザー名は「admin」です。<br>は「設定」画面で入力したパスワードです。<br>ディレクトリを削除してください。 |
| nages<br>Istallation<br>Istallation<br>Ibraries<br>Jgs Enter directo<br>View/Edit<br>Ibraries | ファイル 2009/07/31 3:57:<br>ファイル 2009/07/31 3:57:<br>マニイロ、2009/07/31 3:57:<br>コーに加える(A)<br>2009/07/31 3:56:<br>2009/07/31 3:56:<br>2009/07/31 3:56:<br>2009/07/31 3:56:<br>2009/07/31 3:57:<br>2009/07/31 3:57:<br>2009/07/31 3:57: |                                                                        |

| CHANGELOG.php       | ファイル パーミッション(F)   | 2009/07/31 3:57:<br>2009/07/31 3:55: |
|---------------------|-------------------|--------------------------------------|
| i configuration.php | PHP ファ            | 2009/07/31 3:55:                     |
| FTP ソフトで            | 、<br>「Install」ディレ | クトリを削除。                              |

ディレクトリを作る(C)

Copy URL(s) to clipboard

削除(e)

名前の変更(R)

plugins

📗 tmp

📗 xmirpc

脂 template

2009/07/31 3:57

2009/07/31 3:57:

2009/07/31 3:57:

2009/07/31 3:57:

### configuration.php に書き込み許可を与えていない場合

本書 18 ページ「FTP ソフトよるファイル名とパーミッションの変更」の configuration.php パーミッ ション設定を行っていない場合は、テキストエディタでドキュメントを作成して「完了画面」で表示され るコードをコピー & ペーストし、configuration.php (文字コード utf-8) で Joomla! を設置したルー トディレクトリにアップロードしてください。

| 🐹 Joomla!    | インストール                                                                            | 1.5.14                                                                                                    |  |  |  |
|--------------|-----------------------------------------------------------------------------------|----------------------------------------------------------------------------------------------------|--|--|--|
| 手順           | 完了                                                                                | サイト 🏠 管理 💹                                                                                                    |  |  |  |
| 1:言語設定       | おめでとうございます!Joomla!のインストールに成功                                                      | 加しました。                                                                                                    |  |  |  |
| 2:インストール前の確認 | -<br>「サイト」ボタンでJoomla!サイトへ、「管理」ボタンで管理領域にログイン<br>できます。初期管理者ユーザー名は『admin』です。あなたの言語バッ | 「install」ディーカレリを削除することを亡わたいで下さい                                                                                                    |  |  |  |
| 3:ライセンス      | クをインストールすると3oomla! ヘルブページでヘルブを見つけ易くなり<br>ます。                                      | 管理ログインの詳細                                                                                                    |  |  |  |
| 4:データベース     |                                                                                   | ユーザー名: admin                                                                                                    |  |  |  |
| 5:FTP設定      |                                                                                   | あなたの言語がありますか?                                                                                                    |  |  |  |
| 6:設定         |                                                                                   | Joomla!のヘルプサイトからより詳細な情報を得て、ダウンロードしてください。                                                                                                    |  |  |  |
| 7:完了         |                                                                                   | あなたの設定ファイルまたはディレクトリは書き込み不可かまたはファイルの作成に問題がありました。あなたはマニュアルで以下のtextareaのコードをコピーしてアップロードしてくたれい。                                                                                                    |  |  |  |
| Re C         |                                                                                   | <pre>(?php<br/>class JConfig {<br/>/* Site Settings */<br/>var Soffline = '0';<br/>var Soffline message = 'サイトは只今メンテナンス中です。至<br/>息、再度チェックしてください。';<br/>var Seitoname = test:<br/>var Seiton = 'tinvice';<br/>var Sitel imit = '20';<br/>var Sitegacy = '0';<br/>/* Debug Settings */</pre> |  |  |  |
|              | Joomla! はGNU/GPL v2.0ライセンスの下でリ                                                    | ノースされたフリーソフトウェアです。                                                                                                    |  |  |  |
| -            | この日本語インストーラはJoomlai Users                                                         | Group NpponLEATRAです。                                                                                                    |  |  |  |

### インストールの完了

おめでとうございます。無事 Joomla! のインストールが完了しました。それでは早速完了した Joomla! の管理領域とサイト画面を見て見ましょう。

### インストール

### 管理領域 (バックエンド)

|                                                                                                    |           |                |         |                                      | バージョ                 |
|----------------------------------------------------------------------------------------------------|-----------|----------------|---------|--------------------------------------|----------------------|
| - = <u>-</u> ×                                                                                                  | コンテンツ コンオ | ペーネント 拡張機能     | ツール ヘルブ | 💹 th                                 | イトのプレビュー 💮 0 🚨 1 🧕 🛛 |
|                                                                                                    |           |                |         | m Langed in Users                    |                      |
| anna ann an Anna ann an Anna ann an Anna ann an Anna ann an Anna ann an Anna ann an Anna ann an Anna ann an Ann | and there |                |         | * Logged III osers<br># 名称 グループ クライテ | マント 最後のアクセス ログアウ     |
|                                                                                                    |           |                |         | 1 admin Super Administrator administ | trator 0.0時間前        |
| 新規し記事り投稿                                                                                                    | 記爭管理      | ノロントベージ管理      | セクジョン管理 | ▶ Popular                            |                      |
|                                                                                                    |           | and the second |         | Recent added Articles                |                      |
|                                                                                                    |           | i i i          |         | Menu Stats                           |                      |
| カテゴリ管理                                                                                                    | メディア管理    | メニュー管理         | 言語管理    |                                      |                      |
|                                                                                                    |           |                |         |                                      |                      |
|                                                                                                    |           |                |         |                                      |                      |
|                                                                                                    |           |                |         |                                      |                      |
| ユーザー管理                                                                                                    | グローバル設定   |                |         |                                      |                      |

Joomia!はGNU/GPLライセンスのフリーソフトです。(Juser版日本語ファイル使用)

「管理領域」へのログイン画面

| Joomla!管理ログイン<br>管理コンソールにアクセスする                   |                               |   |  |
|---------------------------------------------------|-------------------------------|---|--|
| ために、有効なユーザーをとパ<br>スワードを使用してください。<br>サイトのトップページに戻る | ユーザー名 admin<br>パスワード<br>言語 初期 | ▼ |  |
|                                                   |                               |   |  |
|                                                   |                               |   |  |

Joomla!はGNU/GPL ライセンスのフリーソフトです。(Juser版日本語ファイル使用)

「管理領域」コントロールパネル

### サイト画面 (フロントエンド)

|                     | 0                                        |
|---------------------|------------------------------------------|
| Main Menu<br>• Home |                                          |
|                     | Powered by Joomla!. valid XHTML and CSS. |
|                     |                                          |

サンプルデータをインストールしていない場合のサイト画面

|                                                                                                    | About Joomla! Feature                                                                                                    | s News The Community                                                                                                    |                                                                                                    |
|----------------------------------------------------------------------------------------------------|----------------------------------------------------------------------------------------------------|----------------------------------------------------------------------------------------------------|----------------------------------------------------------------------------------------------------|
| 10                                                                                                    |                                                                                                    |                                                                                                    | 秋烟                                                                                                    |
|                                                                                                    | Latest News                                                                                                    | Popular                                                                                                    |                                                                                                    |
| Joomial Home<br>Joomial Forums<br>Joomial Documentation<br>Joomial Community<br>Joomial Magazine<br>OSM Home                                    | Joornfal License Geldelines     Content Layouts     The Joornial Community     Welcome to Joornial     Nervottash 4                                                                                                    | Extensions     What languages are supported by Joe     Joernal License Guidelines     The Joernal Community     What's New in 1.57                                                                                                    | mial 1.5?                                                                                                    |
| Administrator                                                                                                    | Welcome to the Frontpage                                                                                                    |                                                                                                    | Who's Online                                                                                                    |
|                                                                                                    | Joomlal Community Portal                                                                                                    |                                                                                                    | 現在 7 ダスト オンライン                                                                                                    |
| ey Concepts<br>Extensions<br>Content Layouts<br>Example Pages                                                                                   | Bit         Administration           Bit         Administration           20201         771           Display         Bit           Solution         Solution           Solution         Solution           Solution         Solution                                                                  |                                                                                                    | Advertisement<br>Featured Links:<br>Joontel<br>Joontel The most popular and                                                         |
| ogin Form<br>-ଏ-ର                                                                                                    | The Joomlal Community Magazine promises an i<br>accomplishments, learning topics, and project up<br>JoomlaConnect**. This aggregated RSS feed bri<br>in your language. Get the latest and greatest by cl                                                                                               | nteresting overview of feature articles, community<br>dates each month. Also, check out<br>ngs together Joomial news from all over the world<br>icking here.                                                                                                    | widely used Open Source CMS<br>Project in the world.<br>JoonlaCode<br>JoonlaCode, development and<br>distillation mode association. |
| 29-F                                                                                                    | 更新 2007年 7月 07日(土曜日) 18:54                                                                                                    |                                                                                                    | Joontal Edensions                                                                                                    |
| \$\$75 🗖                                                                                                    | We are Volunteers                                                                                                    | Joomla! Security Strike 🔉 🛓 🗃                                                                                                    | Joonial Components, Hodules,<br>Plugins and Languages by the<br>bucket load.                                                        |
| ログイン                                                                                                    | 2007年7月 07日(主館日)10:54                                                                                                    | 業者: Administrator<br>2007年7月 (2日) 18:54                                                                                                    | Joonial Step<br>For all your Joonial merchandise                                                                                    |
| バスワードを忘れました?<br>ユーザー名を忘れました?<br>登録                                                                                                    | The Joomla Core Team and Working Group<br>members are volumber developers, designers,<br>administrators and managers who have worked<br>together to take Joomlal to new heights in its<br>relatively short life. Joomlal has some                                                                      | The Joomial Project has assembled a top-<br>notch team of experts to form the new Joomial<br>Security Strike Team. This new team will<br>solely focus on investigating and resolving                                                                                                    | Ads by Joomial                                                                                                    |
| olls<br>Joomlat is used for?                                                                                                    | vonderfully talented people taking Open Source<br>concepts to the forefront of industry standards.<br>Joornfall 1.5 is a major leap forward and                                                                                                    | security issues, instead of working in relative<br>secrecy, the JSST will have a strong public-<br>facing presence at the Joomial Security<br>Context                                                                                                    |                                                                                                    |
| Community Sites     Public Brand Sites                                                                                                    | represents the most exciting Joornial release in<br>the history of the project.                                                                                                    | 東京 2002年 7月 67日(土銀日) 1854                                                                                                    |                                                                                                    |
| eCommerce                                                                                                    | 開閉 2007年7月 07日(土曜日)10:54                                                                                                    | 87884:                                                                                                    |                                                                                                    |
| Blogs                                                                                                    | Inomial Licanse Guidelines 🔒 🚔 🗃                                                                                                    |                                                                                                    |                                                                                                    |
| Photo and Media Sites     All of the Abovel                                                                                                    | 第4: Administrator<br>2008年8月20日(840日) 19:11                                                                                                    | Millions of Smiles A G at<br># 8: Administrator Smith 7: B ASS / # BS / # C A                                                                                                    |                                                                                                    |
| 設業 結果                                                                                                    | This Web site is powered by Joomla!<br>The software and default temptates on which it<br>runs are Copyright 2005-2018 Open Source                                                                                                    | The Joomfal team has millions of good<br>reasons to be smilling about the Joamfal 1.5.<br>In its current incarration. It's had millione of                                                                                                    |                                                                                                    |
| eed Display<br>elcome to the Frontpage<br>- Joomtal License<br>Guidelines<br>This Web site is                                                   | Natives.<br>The sample content distributed with Joomial is<br>licensed under the Joomial Electronic<br>Documentation License.<br>All data entered into this Web site and<br>templates added after installation, are                                                                                    | downloads, taking it to an unprecedented<br>level of popularity. The new code base is<br>almost an enline re-factor of the old code<br>base. The user experience is still entremely<br>slick but for developers the API is a dream. A<br>proper framework for real PHP architects                                |                                                                                                    |
| powered by Joornial<br>The software and detault<br>femplates<br>What languages are<br>supported by Joornial<br>1.57<br>Within the Installer you | copyrighted by their respective copyright<br>owners.<br>If you want to distribute, copy, or modify Josmial,<br>you are welcome to do so under the terms of<br>the CRNU General Public License. If you are<br>untarritian with this license, you might want to<br>read 'How'r Apply These Terms To Your | seeming the best of the best.<br>If you're a former Mambo User or a 1.0 series<br>Joomhal User, 1.5 is the fabre of CMSs for a<br>number of neasons. If is more powerful, more<br>feotide, more secure, and infultive. Our<br>developers and interface designers have<br>worked countiess hours to make this the |                                                                                                    |
| will find a wide collection<br>of languages. The<br>installer currently<br>suscents                                                             | FAQ2.<br>The Joomial licence has always been GPL.                                                                                                    | management system sphere.<br>Go on get your FREE copy of Joomial today<br>and acread the word about this benchmark                                                                                                    |                                                                                                    |
| <ul> <li>Only one edit window!<br/>How do I create 'Read<br/>more'?</li> </ul>                                                                  | 夏敏 2000年 4月 20日(今期日) 02.56                                                                                                    | project.<br>夏夏:2007年7月 07日(上朝日) 10:54                                                                                                    |                                                                                                    |
| This is now<br>implemented by<br>inserting a Read more<br>tag (the button is located<br>below                                                   | さらに記事を表示<br>・ What languages are supported by Joomial<br>・ Only one edit window! How do I create "Re                                                                                                    | 1.57<br>ad more"?                                                                                                    |                                                                                                    |
|                                                                                                    | < 最初 戻る 1                                                                                                    | 2次最後 >                                                                                                    |                                                                                                    |
|                                                                                                    | A                                                                                                    | 21/2                                                                                                    |                                                                                                    |
|                                                                                                    | Joomlat Bo                                                                                                    | Feed Your Brain with<br>tooks from the Joomlal Shop                                                                                                    |                                                                                                    |
|                                                                                                    | Copyright © 2009 Open Source Matters. All rights<br>Joomlat I GNU/GPL-9-112-37 TM246387.71.45-1                                                                                                    | eserved.<br>ゴンノースCMSです。                                                                                                    |                                                                                                    |

サンプルデータをインストールした場合のサイト画面

### ディレクトリィパーミッションの設定

Joomla! のインストールが完了したら、最後に メニュー > ヘルプ > システム情報 > ディレ クトリィパーミッション を開いて、「書き込み不可」の項目のパーミッションを FTP ソフトなどで「書き 込み可」に変更してください。

| サイト メニュー コンテンツ コンボーネント 拡張機能 ツール ヘルブ                                                                                                    | 题 サイトのブ            | レビュー 💮 0 🗯 1 🧕 ログアウト                   |
|----------------------------------------------------------------------------------------------------|--------------------|----------------------------------------|
| 1ンフォメーション                                                                                                    |                    |                                        |
| システム営業   PHP 設定   設定ファイル   <u>ティレクトリパーミッション</u>   PHP 装縦                                                                                                    |                    |                                        |
| ディレクトリパーミッション                                                                                                    |                    | 🧱 サイトのプレビュー                            |
| ቻ ተ レクト リ                                                                                                    |                    |                                        |
| administrator/backups/                                                                                                    | 書き込み不可             |                                        |
| administrator/components/                                                                                                    | 書き込み不可             |                                        |
| administrator/language/                                                                                                    | 書き込み不可             |                                        |
| administrator/language/en-GB/                                                                                                    | 書き込み不可             | 27-92                                  |
| administrator/language/ja-JU/                                                                                                    | 書き込み不可             | 書き込み可                                  |
| administrator/modules/                                                                                                    | 書き込み不可             | 書き込み可                                  |
| administrator/templates/                                                                                                    | 書き込み不可             | 書き込み可                                  |
| components/                                                                                                    | 書き込み不可             | 書き込み可                                  |
| images/                                                                                                    | 書き込み不可             | 書き込み可                                  |
| images/banners/                                                                                                    | 書古込み不可             | 書き込み可                                  |
| images/stories/                                                                                                    | 書き込み不可             | 2412 A II                              |
| language/                                                                                                    | 書き込み不可             | *****                                  |
| language/en-GB/                                                                                                    | 書き込み不可             | 1000 A 10                              |
| language/ja-JU/                                                                                                    | 書き込み不可             | 書き込み可                                  |
| annuan-Indf fonts/                                                                                                    | 書言认為不可             | 書き込み可                                  |
| media/                                                                                                    | <b>唐水</b> 込み不可     | 書き込み可                                  |
|                                                                                                    | * CONT 1           | 書き込み可                                  |
| modules/                                                                                                    | #32441             | 書き込み可                                  |
| plugns/                                                                                                    | 著改革作用              | 書き込み可                                  |
| plugins/content/                                                                                                    | 書き込み作り             | 書き込み可                                  |
| plugins/editors/                                                                                                    | 書き込み不可             | 書き込み可                                  |
| plugins/editors-xtd/                                                                                                    | 書き込み不可             | 書き込み可                                  |
| plugins/search/                                                                                                    | 書さ込み不可             | 書き込み可                                  |
| plugins/system/                                                                                                    | 書き込み不可             | 書き込み可                                  |
| plugins/user/                                                                                                    | 書古込み不可             | 書き込み可                                  |
| plugins/xmirpc/                                                                                                    | 書さ込み不可             | 書き込み可                                  |
| templates/                                                                                                    | 書き込み不可             | 書さ込み可                                  |
| キャッシュディレクトリ /home/testUser/public_html/cache/                                                                                                    | 書古込み不可             | 主法法法可                                  |
| キャッシュディレクトリ /home/testUser/public_html/administrator/cache/                                                                                                    | 書さ込み不可             | ************************************** |
| ログティレクトリ (\$log_path) /var/logs/                                                                                                    | 書き込み不可             | 8029 J                                 |
| Temp Directory (\$tmp_path) /tmp/                                                                                                    | 書き込み可              | 書き込みり                                  |
|                                                                                                    |                    | 書き込み可                                  |
|                                                                                                    |                    | 書き込み可                                  |
| terret la company - Castron - Castron - Castro | 。(Juser版日本語ファイル使用) | 書き込み可                                  |

/var/logs は一般ユーザーでは変更不可なのでパーミッション設定は行わない。

i日本語ファイル使用)

### Joomla! 関連サイト

英語サイト Joomla! 本家 http://joomla.org/ Joomla! 本家 Extension Directory http://extensions.joomla.org/ Joomla! 本家 Forum http://forum.joomla.org/

日本語サイト Juser.jp http://juser.jp/ Joomla! じゃぱん http://www.joomla.jp/

### おわりに

Joomla! のインストールは上手くいきましたか。

Joomla! は比較的簡単にインストールできる CMS です。迷ったり、間違えるポイントとしては、 php.ini や.htaccess の設置による環境の設定です。また、ファイルが比較的多いので、ファイル転送 ミスによるインストールの失敗も見られます。

初心者の方は一つ一つのステップを確実に行うことが、Joomla! サイト構築への近道と言えるでしょう。

価格:本体無料(税別)

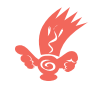

### Complete Guide Series Joomla! 1.5

発行 / バンライパブリッシング VANraiPublishing © itami shigeyuki